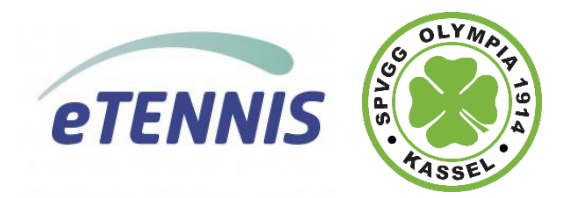

# Anleitung Platzbuchungssystem Olympia 1914 Kassel

#### Liebe Mitglieder,

die folgende Anleitung soll allen Mitgliedern den Start mit unserem neuen Buchungssystem erleichtern. Die Benutzung ist intuitiv gestaltet und eine Buchung ist in wenigen Minuten erledigt.

Alle Mitglieder werden über das neue Buchungssystem und die damit verbundene Vorgehensweise informiert. Auch wenn die Plätze nicht belegt sind, bitten wir um eine Buchung über das System. Wir möchten das System auch für statistische Zwecke nutzen.

# Inhaltsverzeichnis

| Zugang zum Buchungssystem                                   | 2 |
|-------------------------------------------------------------|---|
| Ansicht im Browser (PC) oder Smartphone                     | 2 |
| Zugang über die Homepage                                    | 2 |
| Speichern des Buchungssystems als WebApp auf dem Smartphone | 3 |
| Beispiel auf einem iPhone:                                  | 3 |
| Beispiel auf einem Android Smartphone                       | 4 |
| Registrierung bei eTennis                                   | 4 |
| Platzbuchung                                                | 6 |
| Mitspieler auswählen                                        | 7 |
| Reservierungsende wählen                                    | 7 |
| Reservierung abschließen                                    | 8 |
| Abo buchen                                                  | 9 |
| Buchung stornieren                                          | 9 |
| Buchungsregeln10                                            | 0 |
| Besonderheit: Buchung in der Halle10                        | 0 |
| Ansprechpartner bei Fragen1                                 | 0 |

# Zugang zum Buchungssystem

Über den Link <u>https://platzbuchung.olympia1914.de</u> kommst du mit deinem Browser am PC als auch mit dem Smartphone auf unser Buchungsportal.

#### Ansicht im Browser (PC) oder Smartphone

| Mint C                  | C Reservierung                             |                       |                          |                       |                       | (2) Anmelden          |             | Descentes 20.00.2022   |
|-------------------------|--------------------------------------------|-----------------------|--------------------------|-----------------------|-----------------------|-----------------------|-------------|------------------------|
| ille (Nur samstags @TC3 | <ol> <li>Sandplätze Spielguthab</li> </ol> | en Registrierung      |                          | Halla (Num            |                       | OTO74)                | 🗶   Š       | Lonnerstag, 29.09.2022 |
|                         |                                            | Res                   | servierung               | Halle (Nur            | samstag               | s (arcs1)             | 10:00       | Platz 2                |
| Montag<br>26.09.2022    | Dienstag<br>27.09.2022                     | Mittwoch 28.09.2022   | Donnerstag<br>29.09.2022 | Freitag<br>30.09.2022 | Samstag<br>01.10.2022 | Sonntag<br>02:10:2022 | > 11:00     |                        |
| Platz 2                 | Platz 2                                    | Platz 2               | Piatz 2                  | PLatz 2               | Platz 2               | Platz 2               | 10:00 12:00 | Keine Buchung möglich  |
|                         |                                            |                       |                          |                       |                       |                       | 11:00       |                        |
| nne Buchung mogilich    | Kelne Buchung moglich                      | Keine Buchung moglich | Keine Buchung megileh    | Keine Buchung meglich |                       | Keise Buchung möglich | 12:00       | Platz 2                |
| Plate 2                 | Baty 2                                     | Plan 2                | Date 2                   | Elaty 2               | Platy 2               | Plate 2               | 13:00       | Preise/h               |
| 1 10 Lin in             |                                            |                       | Preise/h                 |                       | 1 tottak ak           | 1 10 Ma, a.           | 0           | € 17                   |
|                         |                                            |                       | € 17                     |                       |                       |                       |             | Farben                 |
|                         |                                            |                       | Farben<br>Abo            |                       |                       |                       | ~           | Abo                    |
|                         |                                            |                       |                          |                       |                       |                       |             |                        |
|                         |                                            |                       |                          |                       |                       |                       |             |                        |
|                         |                                            |                       |                          |                       |                       |                       |             |                        |
|                         |                                            |                       |                          |                       |                       |                       |             |                        |

### Zugang über die Homepage

Das Buchungssystem ist auch direkt über unsere Homepage erreichbar.

Über den Menüpunkt **Tennis > Platzbuchung** 

| Platzbuchng<br>Die Tennisabiellung<br>Ballschule<br>Tennisberichte<br>Unsere Plätze | A A A A A A A A A A A A A A A A A A A | Startseite | Unser Verein 🗸 | Fußball 🗸 | Tennis 🛩                     | Wandern 🗸 | Mitglied werden |
|-------------------------------------------------------------------------------------|---------------------------------------|------------|----------------|-----------|------------------------------|-----------|-----------------|
| Tennistraining<br>Ballschule<br>Tennisberichte<br>Unsere Plätze                     | 455                                   |            | SEL.           |           | Platzbuchung                 |           |                 |
| Tennisberichte<br>Unsere Plätze                                                     |                                       | J.         |                | 7-        | Tennistraining<br>Ballschule | 7         |                 |
| Unsere Plätze                                                                       |                                       |            |                |           | Tennisberichte               | 7         |                 |
|                                                                                     |                                       | //         |                |           | Unsere Plätze                |           |                 |
| Abteilungsleitung                                                                   | ~ /                                   |            | - /            |           | Abteilungsleitung            | /         |                 |

# Speichern des Buchungssystems als WebApp auf dem Smartphone

Wir empfehlen, die Seite des Buchungssystems als WebApp auf dem Smartphone zu speichern. Diese kannst du dann wie eine gewöhnliche App nutzen.

#### Beispiel auf einem iPhone:

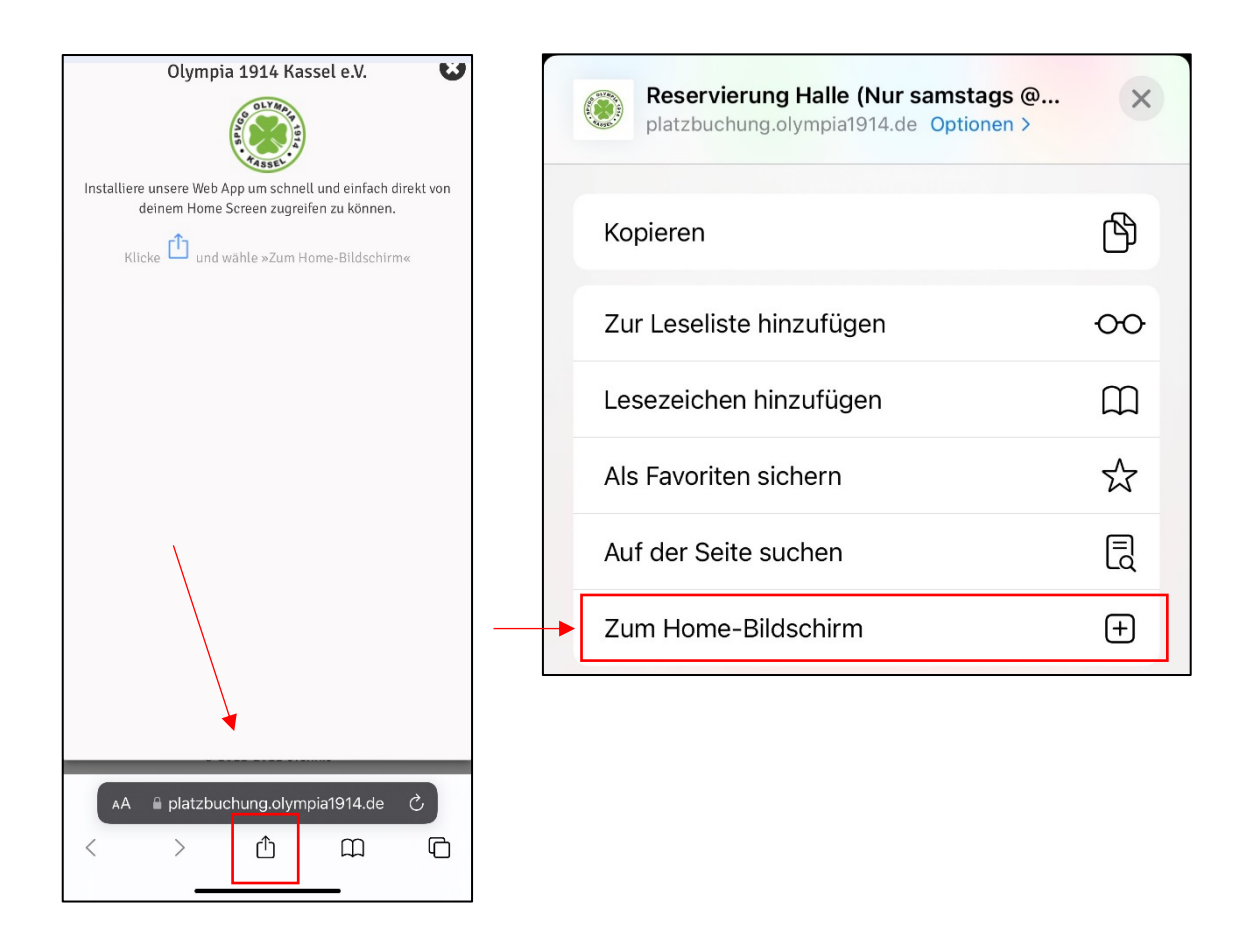

Klicke auf das Symbol und dann auf "Zum Home-Bildschirm". Du findest dann eine neue App mit Olympia Logo auf deinem Smartphone. Öffne danach die App und fahre mit der Registrierung fort.

### Beispiel auf einem Android Smartphone

Klicke oben rechts auf die drei Punkte und dann "Zum Startbildschirm zufügen"

| $\rightarrow$               | ☆        | <b>⊥</b> | i | G |  |  |  |  |  |
|-----------------------------|----------|----------|---|---|--|--|--|--|--|
| Neue                        | er Tab   |          |   |   |  |  |  |  |  |
| Neuer Inkognito-Tab         |          |          |   |   |  |  |  |  |  |
| Lesezeichen                 |          |          |   |   |  |  |  |  |  |
| Zuletzt geöffnete Tabs      |          |          |   |   |  |  |  |  |  |
| Verlauf                     |          |          |   |   |  |  |  |  |  |
| Downloads                   |          |          |   |   |  |  |  |  |  |
| Teilen                      |          |          |   |   |  |  |  |  |  |
| Auf S                       | Seite su | chen     |   |   |  |  |  |  |  |
| Zum Startbildschirm zufügen |          |          |   |   |  |  |  |  |  |
| Desk                        | topweb   | site     |   |   |  |  |  |  |  |
| Einst                       | tellunge | n        |   |   |  |  |  |  |  |
| Hilfe                       | und Fee  | edback   |   |   |  |  |  |  |  |

# Registrierung bei eTennis

Um einen Platz zu reservieren, musst du dich einmalig bei eTennis registrieren.

Klicke dazu in der rechten oberen Ecke auf den Menübutton und wähle "Registrierung".

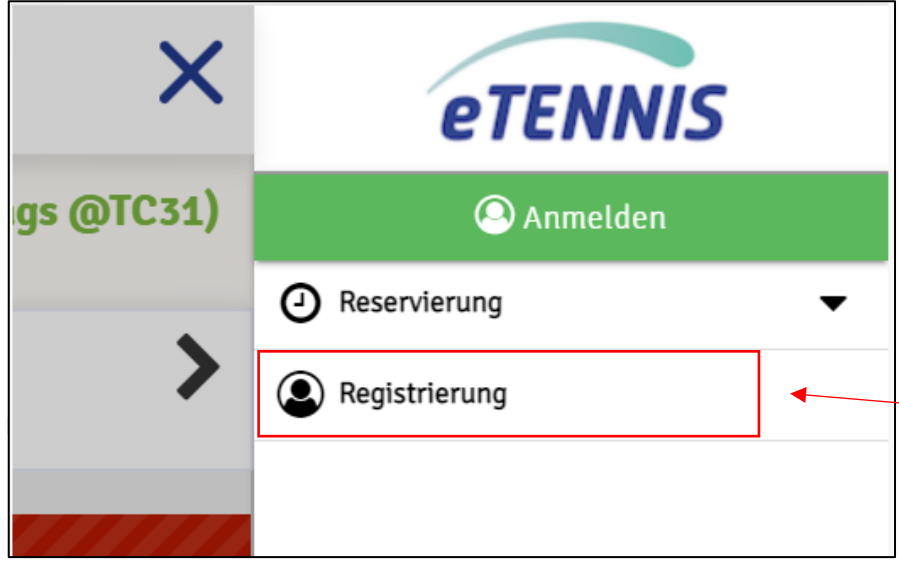

| Res                                                                                                    | mpia<br>servierung                     | 1914 Kasse                                                                   | e.V.                     | eTENNI       |
|----------------------------------------------------------------------------------------------------|----------------------------------------|------------------------------------------------------------------------------|--------------------------|--------------|
|                                                                                                    |                                        |                                                                              |                          | O Anmelden   |
|                                                                                                    |                                        |                                                                              |                          | Registrierur |
| Dein neuer eTennis A                                                                                                    | ccount                                 |                                                                              |                          |              |
|                                                                                                    | for a <b>T</b> anada a                 |                                                                              |                          |              |
| Deine Registnerung ist <b>einmaug</b><br>Danach kannst du dich bei allen<br><b>Adresse</b> oder deinem <b>Benutzern</b> | Vereinen und <i>I</i><br>amen und deir | xtwendig.<br>Anlagen, die eTennis nutzen, r<br>nem <b>Passwort</b> anmelden. | ait deiner <b>E-Mail</b> |              |
| Vorname                                                                                                    | (1)                                    | Nachname                                                                     | 0                        |              |
| Handy                                                                                                    |                                        |                                                                              |                          |              |
| • 01512 3456789                                                                                                    | (1)                                    | Telefon                                                                      |                          |              |
| Geschlecht                                                                                                    |                                        | Geburtstag                                                                   |                          |              |
| weiblich                                                                                                    | *                                      |                                                                              |                          |              |
|                                                                                                    |                                        |                                                                              |                          |              |
| Adressdaten                                                                                                    |                                        |                                                                              |                          |              |
| Straße                                                                                                    |                                        |                                                                              | Nr.                      |              |
| PLZ Stadt                                                                                                    |                                        |                                                                              |                          |              |
|                                                                                                    |                                        |                                                                              |                          |              |
| Zugangsdaten                                                                                                    |                                        |                                                                              |                          |              |
|                                                                                                    | 1                                      | Benutzername                                                                 | 0                        |              |
| E-Mail Adresse                                                                                                    |                                        |                                                                              |                          |              |
| E-Mail Adresse                                                                                                    |                                        |                                                                              |                          |              |
| E-Mail Adresse<br>Passwort                                                                                              | 0                                      | Passwort wiederholen                                                         | Ū                        |              |

Deine Registrierung wird durch eine E-Mail, die deinen Nutzernamen und Passwort enthält, bestätigt.

Nach der Registrierung kannst du dich mit deinem Benutzernamen oder E-Mail und dem von dir vergebenen Passwort im Buchungssystem einloggen. **Die Platzbuchung ist erst nach Freigabe durch den Administrator möglich!** Die Freigabe wird in der Regel innerhalb weniger Stunden, spätestens nach 1-2 Tagen erteilt.

# Platzbuchung

Um einen Platz zu reservieren, wähle ein Datum, Platz und die Uhrzeit in der Übersicht aus. Hier im Beispiel soll Platz 2 am 05.10.2022 um 15 Uhr reserviert werden:

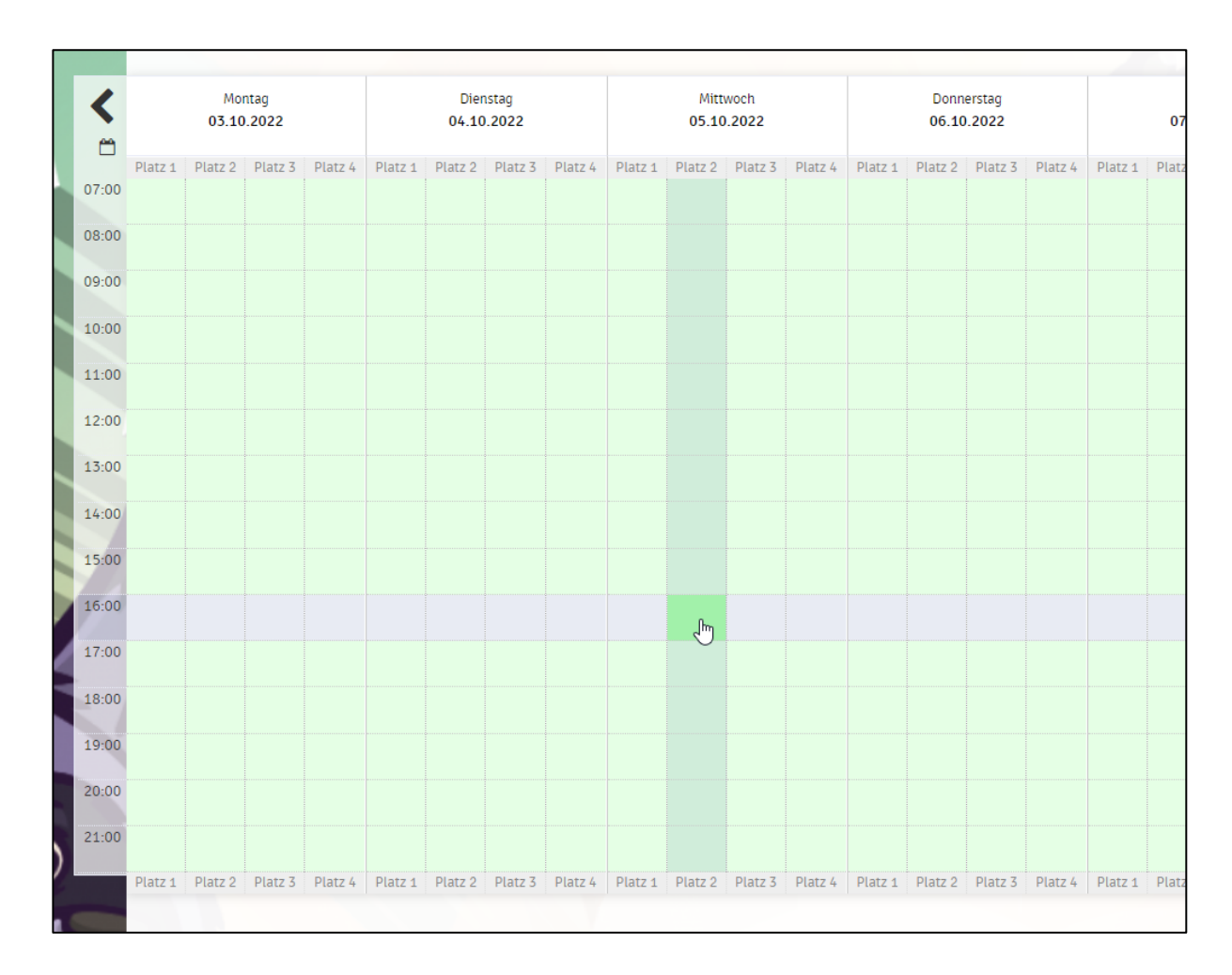

Mit einem Klick auf das Feld öffnet sich die Buchungsmaske.

| Spieler                      |                            |                               |                            |   |
|------------------------------|----------------------------|-------------------------------|----------------------------|---|
| 🜷 Lange-Test Robert          |                            |                               |                            |   |
| Spieler auswählen            |                            |                               |                            |   |
|                              |                            |                               |                            | * |
| Reservterungsende            |                            |                               |                            |   |
| 16:00                        |                            |                               |                            | * |
| 🌲 Du bekommst eine Reservien | ingsbestätigung per E-Mail | . Dies kannst du bei deinen B | Benachrichtigungen ändern. |   |
| Mitspieler werden je nach de | en Einstellungen benachri  | chtigt.                       |                            |   |

#### Mitspieler auswählen

In der Maske kann man im ersten Dropdown-Feld einen oder mehrere Mitspieler auswählen. Dies ist aber optional. Wenn du einen Mitspieler auswählst, wird dieser über die Platzbuchung per E-Mail informiert.

| Sandplätze Platz 2 · 05. Oktober 2022, 15:00 Uhr |            |
|--------------------------------------------------|------------|
| Spieler                                          |            |
| 😓 Lange-Test Robert                              | rung       |
| Spteler auswählen                                |            |
|                                                  | nstag      |
| Vorschläge                                       | 0.2022     |
| Sastspieler                                      | Platz 3 Pl |
| 🚱 Lange Robert                                   |            |
| Munk Andreas                                     |            |
| 🗙 🍪 Hammerl Thomas                               | n          |
| weitere Spieler                                  |            |
| suchen                                           |            |

### Reservierungsende wählen

Im nächsten Dropdown-Feld legst du das Reservierungsende und damit deine Reservierungsdauer fest. Eine Buchung ist nur im 60 Minuten-Takt möglich und bisher zeitlich nicht begrenzt.

| Spieler             | •              |  |    |         |
|---------------------|----------------|--|----|---------|
| 🗟 Lange-Test Robert | 🚱 Lange Robert |  |    | run     |
| Spieler auswählen   |                |  |    |         |
|                     |                |  | v  | nstag   |
| Reservierungsende   |                |  |    | 0.2022  |
| 16:00               |                |  |    | Platz 3 |
| 16:00               |                |  |    |         |
| 17:00               |                |  |    |         |
| 18:00               |                |  |    |         |
| 19:00               |                |  | rn | -       |
|                     |                |  |    |         |

### Reservierung abschließen

Klicke anschließend auf "speichern" um die Buchung abzuschließen. Die Reservierung wird bestätigt und gespeichert.

| set | e.v.                                 |                                             | 8          |
|-----|--------------------------------------|---------------------------------------------|------------|
|     | Reservierung: Sa<br>Mittwoch, 05.10. | ndplätze Platz 2<br>2022, 15:00 - 18:00 Uhr |            |
|     | Die Reservierung wurde g             | espeichert!                                 | les        |
|     |                                      |                                             | ✓ weiter   |
|     | 05.10.2022                           | 06.10.2022                                  | 07.10.2022 |

Deine Buchung ist nun in der Übersicht für alle Mitglieder sichtbar.

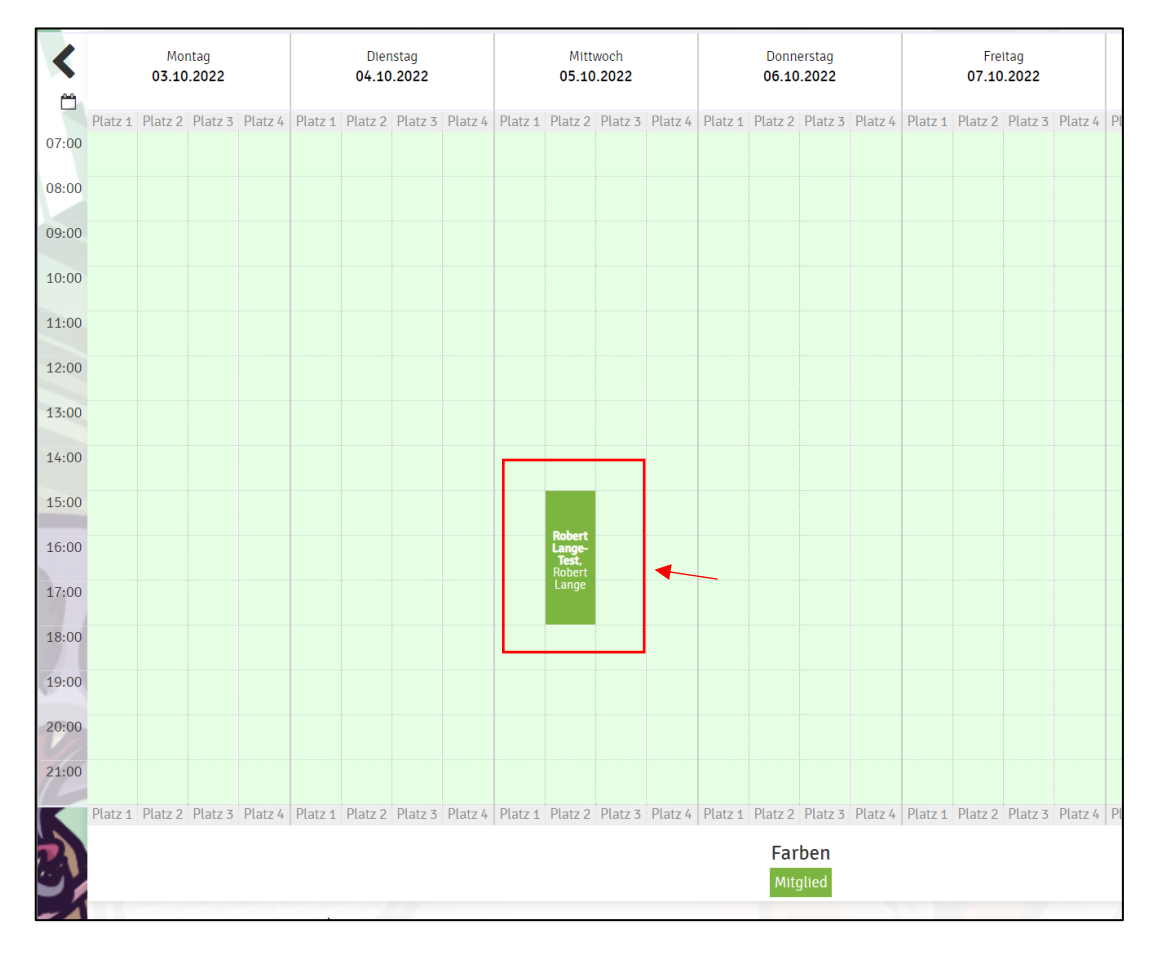

## Abo buchen

Sollte eine Gruppe / Paar immer an einem bestimmten Tag spielen, kann ein Abo eingestellt werden. In diesem Fall muss der Platz nicht mehr reserviert werden.

Ein Abo kann durch den Administrator eingerichtet werden. Melde dich dazu bitte per E-Mail bei Robert Lange unter robert.lange@olympia1914.de oder per Telefon unter der 0173 – 6334032.

## Buchung stornieren

Um eine getätigte Buchung zu stornieren, klicke auf deine Reservierung. Es öffnet sich ein Fenster in dem du über den Button "Reservierung löschen" deine Reservierung wieder löschen kannst. Es können nur eigene Reservierungen gelöscht werden.

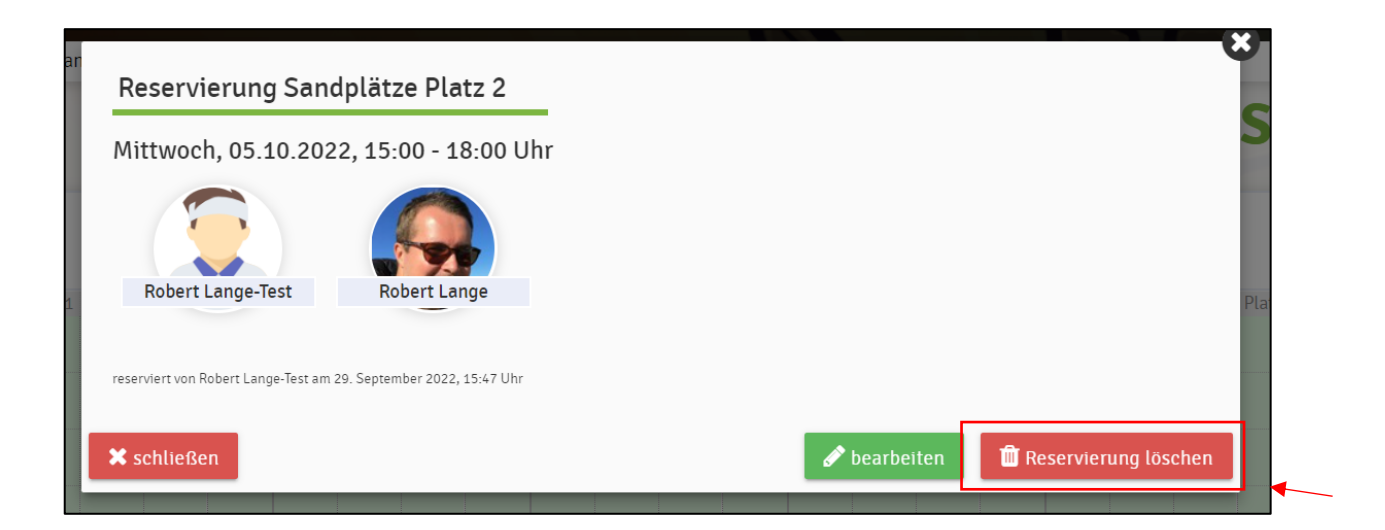

## Buchungsregeln

Folgende Regelungen sind aktuell gültig:

#### Halle (samstags @TC31)

Spielzeit: Samstag 10-14 Uhr Buchungseinheit: 60 min Späteste Reservierung: 1 Minute davor Früheste Reservierung: 14 Tage davor Preis: 17 € / Std.

#### Sandplätze (Silberbornstr. 66)

Spielzeit: täglich 07-22 Uhr Buchungseinheit: 60 min Späteste Reservierung: 1 Minute davor Früheste Reservierung: 14 Tage davor Preis: Kostenfrei für Mitglieder der Olympia Tennisabteilung / Gastspieler 5€ pro Stunde

## Besonderheit: Buchung in der Halle

Aktuell haben wir in der Tennishalle des TC31 Kassel ein Platzkontingent vom 17.09.2022 bis zum 22.04.2023 von 10:00 bis 14:00 Uhr (nur samstags).

In dieser Zeitspanne kannst du über unser Buchungssystem einen Hallenplatz für 17 € pro Stunde reservieren. Die Abrechnung und Bezahlung erfolgen nach der Saison.

In der Halle werden zwingend saubere Schuhe mit glatter Sohle benötigt.

### Ansprechpartner bei Fragen

Bei Fragen steht dir gerne Robert Lange zur Verfügung.

E-Mail: <u>robert.lange@olympia1914.de</u> Telefon: 0173 - 6334032